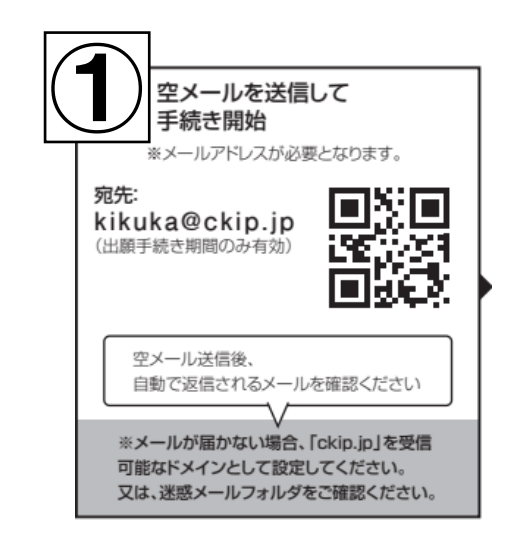

※ネット出願には、メールアドレスが必要となっております。

① 菊 華 高 等 学 校 ネット 出 願 サイトに アクセスしていた だき、 <u>kikuka@ckip.jp</u>宛に件名や本文を入力せずに送信すると、返信メールが届 きます。

空メールを送信したアドレスにネット出願に関する情報が届くようになり ます。

【菊華高等学校インターネット出願】アカウント登録URLのお知らせ 🕬 🔉 👳 🗈 🖉

- ia

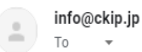

この度は菊華高等学校インターネット出願をご利用いただきありがとうございます。

下記URLにアクセスし、アカウント登録を行ってください。 https://www.ckip.ip.

### 菊華高等学校

このメールはシステムより自動送信しています。 返信は受け付けておりませんのでご注意ください。 お問い合わせは、以下へお願いいたします。

菊華高等学校 〒463-8718 愛知県名古屋市守山区小幡五丁目8番13号 TEL052-791-8261

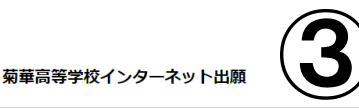

アカウント登録
ログへいたくパワードを入力し、「登録」ボタンを押してください。
畑できる文字はこちらをご確認ください。
アは、レアカウンド情報は、出職、受験票の取得、入学手続きなどに利用しますので、大切に保管してください。 **ノロン**アルファベット、数字、記号の内2 種類を、それぞれ1文字以上含めてください。
パフワード
単角英数記号 6文字以上で入力してください。
確認のため、もう1度入力してください。
登録

②登録メールに送られてき た、URL ヘアクセスしてくだ さい。

③個人情報保護方針に同意後、アカウントの 作成画面が出てきますので、ID とパスワード の作成をしてください。 出願以降も利用するため、ID とパスワードを 忘れないようご注意ください。 ※本校 HP 新着情報からダウンロードできま す<u>「願書入力確認シート」</u>への記入をお勧め します。

【菊華高等学校インターネット出願】アカウント登録完了 (MB) D 受信トレイ×

## info@ckip.jp

この度は菊華高等学校インターネット出願をご利用いただきありがとうございます。

### 

アカウント登録が完了しました。

このメールは大切に保管してください。 出願申込み、入学願書や受験票のダウンロード、お支払手続きの際は、ご登録いただいたID、パスワードでのログインが必要です。

ID: パスワード: ご入力いただいたパスワード

下記URLよりログインし、出願登録をしてください。 https://www.ckip.jp/demo/kikuka/users/login

菊華高等学校

### 菊華高等学校インターネット出願

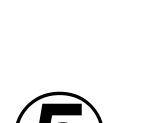

ログイン入口 令和4年度 菊華高等学校の入試手続きを行います。 ログインID Q お知らせ » 「はじめてご利用になる方へ」もご覧ください。 パスワード » 出願事項の登録期間は、次の通りです。 推薦入試: 2021年12月14日(火) 0:00 ~ 2022年1月21日(金) 16:00 般入試: ログイン 2021年12月14日(火) 0:00 ~ 2022年1月28日(金) 16:00 パスワードを忘れました » 願書下書き確認シート 出願情報登録後、願書下書き確認シートをダウンロードいただけます。 → 推奨環境について 出願内容を中学校へ提出する必要がある場合は、こちらを提出してください。 (本校へ提出する必要はありません。) 菊華高等学校ホームページ » <u>入学検定料お支払い方法</u> 出願に必要な情報を入力いただきますと、支払方法の選択画面へ移ります。 支払方法は、次 → 特定商取引表示 の方法が選択いただけます。 個人情報保護方針 (1) クレジットカード決済(2) コンビニ決済(3) ATM決済(ペイジー)、および各 銀行のネットサービス決済(ペイジー)

⑤インターネット出願サイトに ある「ログイン入力」画面に、先 ほど作成した <u>ID とパスワード</u>を 入力してください。

④アカウント登録完了メールが届きます。

| 菊華高等学校インターネ       | <b>(6</b> ) |  |
|-------------------|-------------|--|
| <b>一</b> 章 菊華高等学校 |             |  |
| 受験種類を選択してください。    |             |  |
|                   | 推薦入試に出願する   |  |
|                   | 一般入試に出願する   |  |
|                   | 特別専顧入試に出願する |  |
| 戻る                |             |  |

⑥受験校を選択後、受験の種類を選択 してください。

| 菊華高等学校インターネ              | ヘット 出願                                                                                                    |   | ⑦希望の「学科・コース」の選択をしてくださ                                                                                                    |
|--------------------------|----------------------------------------------------------------------------------------------------|---|----------------------------------------------------------------------------------------------------|
| <b>1</b> 菊華高等学校          |                                                                                                    |   | ι ν <sub>o</sub>                                                                                                    |
| 新華高等学校<br>受験環境を選択してください。 | <ul> <li>★ ○○入試に出願する</li> <li>         音通科 進学コース         普通科 保育・福祉コース         普通科 スポーツコース         普通科 アクトコース         普通科 フードクリエイトコース         普通科 第一〇〇〇〇〇〇〇〇〇〇〇〇〇〇〇〇〇〇〇〇〇〇〇〇〇〇〇〇〇〇〇〇〇〇〇〇</li></ul> | 7 | い。<br><注意><br>下記部活動についてのコース以外を選択した<br>場合は、入部できませんので、ご注意ください。<br>※ <u>【指定部活動】硬式野球部(男子)・サッカー</u><br>部(男子)・ソフトテニス部(女子)・ソフトボ<br><u>ール部(女子)・ボクシング部</u> に入部を希望され<br>る方は、「普通科スポーツコース」への出願が必<br>須です。<br>※新体操部(女子)の入部を希望される方は、 |
|                          |                                                                                                    |   | <br>「普通科アクトコース」への出願が必須です。                                                                                                    |

### 菊華高等学校インターネット出願

戻る確認画面へ

| ±                                | 名   |     |
|----------------------------------|-----|-----|
| 生力ナ                              | 名力ナ |     |
| 生別<br>〕男 ○女<br>主年月日<br>年 • 月• 日• | ]   | (8) |
| 住所                               | _   |     |

⑧志願者の氏名等を順番に入力してください。 最後に、個人情報保護方針に同意すると入力「学 科・コース」に間違いなにかチェックしてから 確認してから「確認画面へ」を押してください。

<u>検定料免除該当者がいる場合</u>は、検定料免除該 当者情報にご記入ください。

生年月日等間違っている場合や対象者が確認で きない場合は、菊華高等学校から確認の連絡を 致しますので、お間違いないようにご登録をお 願いいたします。

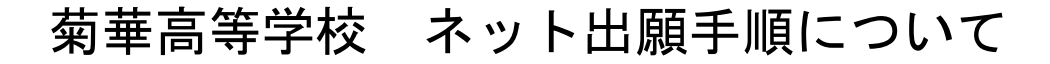

| ł                                                                                                    | 菊華高等学校→                                                | インターネット出劇                                                               | a                                                                                                    |                         |                                                                                                    |         |
|----------------------------------------------------------------------------------------------------|--------------------------------------------------------|-------------------------------------------------------------------------|----------------------------------------------------------------------------------------------------|-------------------------|----------------------------------------------------------------------------------------------------|---------|
| 1                                                                                                    | 🔨 菊華高等学校                                               | 交 【推薦入試:普通和                                                             | 4 進学コース]                                                                                                    |                         |                                                                                                    |         |
| 以1<br>修1                                                                                                    | Fの内容に間違いがな<br>Eする場合は、修正オ<br><b>志願者</b>                 | ければ、登録ボタンを選げ<br>タンを選択してください。                                            | Rしてください。                                                                                                    |                         |                                                                                                    |         |
|                                                                                                    | 氏名                                                     |                                                                         | 菊華 二十二                                                                                                    |                         |                                                                                                    |         |
|                                                                                                    | 氏名力ナ                                                   |                                                                         | キクカ ニジュウニ                                                                                                    |                         |                                                                                                    |         |
|                                                                                                    | 性別                                                     |                                                                         | 女                                                                                                    |                         |                                                                                                    |         |
|                                                                                                    | 生年月日                                                   |                                                                         | 平成19(2007)年1月1日                                                                                                    |                         |                                                                                                    |         |
|                                                                                                    | 郵便番号                                                   |                                                                         | 463-8718                                                                                                    |                         |                                                                                                    |         |
|                                                                                                    |                                                        |                                                                         |                                                                                                    |                         |                                                                                                    |         |
|                                                                                                    |                                                        |                                                                         |                                                                                                    |                         |                                                                                                    |         |
|                                                                                                    | -                                                      | ※業生・在校生の生年月日<br>卒業生・在学している学校名                                           |                                                                                                    |                         |                                                                                                    |         |
|                                                                                                    | 4                                                      | 11学している学年                                                               |                                                                                                    |                         |                                                                                                    |         |
|                                                                                                    | 内容に開け                                                  | がないか、ご確認ください。                                                           |                                                                                                    |                         |                                                                                                    |         |
|                                                                                                    | <b>1</b> 81E                                           | 17 ER                                                                   |                                                                                                    |                         |                                                                                                    |         |
|                                                                                                    |                                                        |                                                                         |                                                                                                    |                         |                                                                                                    |         |
|                                                                                                    |                                                        |                                                                         |                                                                                                    |                         |                                                                                                    |         |
| 菊                                                                                                    | 華高等学校ィ                                                 | 、<br>ンターネット <sup>出</sup>                                                | 出願                                                                                                    |                         |                                                                                                    |         |
|                                                                                                    |                                                        |                                                                         |                                                                                                    |                         |                                                                                                    |         |
|                                                                                                    | 志願者情報醫                                                 | 登録完了                                                                    |                                                                                                    | (i) 登録しました              | 際得情都をマール                                                                                                    | 送信しました。 |
|                                                                                                    |                                                        |                                                                         |                                                                                                    |                         | 。 豆球 (FFR/C/スーパ)                                                                                                    |         |
| また                                                                                                    | ご手続きは                                                  | 完了してい                                                                   | ません。                                                                                                    |                         |                                                                                                    |         |
|                                                                                                    |                                                        |                                                                         | ません。                                                                                                    | ಕೆತು.                   | 。<br>豆球(同報)で<br>人一ル                                                                                                    |         |
|                                                                                                    | ご <mark>手続きは</mark><br><sup>方法選択へ」ボタ</sup><br>いを後ていう方は |                                                                         | ません。<br>3払い方法を選択してく <i>1</i><br>3してください。                                                                                  | Ezu.                    | 。豆球( FWで人一)レ                                                                                                    |         |
| <del>t ی</del><br>یونی<br>رونید                                                                                                    | ご手続きは<br><sup>方法選択へ」ボタ</sup>                           | こ完了してい<br>ンから入学検定料の支<br>、「ホームへ」を選択                                      | ません。<br>強い方法を選択してくた<br>れてください。                                                                                            | Éžive                   | 。豆酥旧和で人一ル                                                                                                    |         |
| また<br>(支払)<br>(支払)<br>(支払)<br>(支払)<br>(支払)<br>(支払)<br>(支払)<br>(支払)                                                                                                    | ご手続きは                                                  | 完了してい<br>ンから入学検定料の支<br>、「ホームへ」を選択<br>ホームへ<br>ターネット出願                    | ません。<br>まい方法を選択してくた<br>れしてください。                                                                                           | fan.                    | 。<br>至35川中校 C. <b>入</b> 一 J U                                                                                                    |         |
| <del>العليمين (معلم) (معلم) (معلم) (معلم) (معلم) (معلم) (معلم) (معلم) (معلم) (معلم) (معلم) (معلم) (معلم) (معلم) (مع<br/>معلم) (معلم) (معلم) (معلم) (معلم) (معلم) (معلم) (معلم) (معلم) (معلم) (معلم) (معلم) (معلم) (معلم) (معلم) (معلم) (<br/>معلم) (معلم) (معلم) (معلم) (معلم) (معلم) (معلم) (معلم) (معلم) (معلم) (معلم) (معلم) (معلم) (معلم) (معلم) (معلم) (م<br/>معلم) (معلم) (معلم) (معلم) (معلم) (معلم) (معلم) (معلم) (معلم) (معلم) (معلم) (معلم) (معلم) (معلم) (معلم) (معلم) (<br/>معلم) (معلم) (معلم) (معلم) (معلم) (معلم) (معلم) (معلم) (معلم) (معلم) (معلم) (معلم) (معلم) (معلم) (معلم) (معلم) (معلم) (معلم) (معلم) (معلم) (معلم) (معلم) (معلم) (معلم) (معلم) (معلم) (معلم) (معلم) (معلم) (معلم) (م</del>                                                                                                    | ビ手続きは<br><sup>5法選択へ」 ボタ</sup><br>いを後て 10方は<br>した法選択へ   | 完了してい<br>ンから入学検定料の支<br>、「ホームへ」を選択<br>ホームへ<br>ターネット出開                    | ません。<br>RALINSASEを選択してくた<br>RUTください。                                                                                      | fan.                    | 。<br>至35川中校 C <i>入一</i> J U                                                                                                    |         |
| また<br>(244<br>(244<br>(244<br>(244<br>(244)<br>(244)<br>(24))<br>(244)<br>(244) | ご手続きは<br><sup> 方法選択へ」ボタ</sup><br>いを後て うう方は             | 完了してい<br>ンから入芋焼走和の支<br>(ホームへ」を選択<br>ターネット出願                             | ません。<br>出い方法を選択してくだ<br>RUCください。                                                                                           | éau.                    | 。<br>至<br>551<br>月秋<br>(<br>た<br>、<br>一<br>レ                                                                                                   |         |
| また<br>(支払<br>菊華高<br>支払方達<br>支払方達                                                                                                    | ご手続きは                                                  | 完了してい<br>ンから入学検定料の支<br>、「ホームへ」を選択<br>ホームへ」を選択し<br>ターネット出開<br>次へ」ボタンを選択し | ません。<br>ない方法を選択してくた<br>なしてください。                                                                                           | fan.                    | 。<br>至<br>5<br>第<br>1<br>月<br>代<br>2<br>人<br>一<br>ノ                                                                                            |         |
| また<br>(支払<br>支払<br>菊華高<br>支払方送<br>支払<br>支払                                                                                                    | ご手続きは<br>方法選択へ」ボタ<br>いを後て「う方は                          | 完了してい<br>ンから入学検定和の支<br>(ホームへ)を選択<br>ターネット出願<br>次へ」ボタンを選択し               | ません。<br>強い方法を選択してくだ<br>にしてください。<br>で<br>、<br>、<br>、<br>、<br>、<br>、<br>、<br>、<br>、<br>、<br>、<br>、<br>、                     | éan.                    | 。<br>至<br>5<br>第<br>1<br>7<br>7<br>7<br>7<br>7<br>7<br>7<br>7<br>7<br>7<br>7<br>7<br>7                                                         |         |
| また。<br>「支払<br>「支払<br>支払<br>支払<br>支払<br>支払<br>支払<br>支<br>援<br>受<br>援                                                                                                    | ご手続きは<br>方法選択へ」ボタ<br>いを後ていう方は                          | 完了してい<br>ンから入学検定料の支<br>、「ホームへ」を選択<br>ホームへ」を選択し<br>次へ」ボタンを選択し            | ません。<br>ない方法を選択してくた<br>なしてください。<br>でください。<br>第単<br>                                                                       | fau.                    | • <u><u><u></u></u><u></u><u></u><u></u><u></u><u></u><u></u><u></u><u></u><u></u><u></u><u></u><u></u><u></u><u></u><u></u><u></u><u></u></u> |         |
| また<br>(支払<br>文型<br>(支払<br>文型<br>(支払<br>支払<br>方法<br>(支払<br>方法<br>(支払<br>)<br>(支払<br>)<br>(支<br>)<br>(支                                                                                                    | ご手続きは<br>方法選択へ」ボタ<br>いを後て うう方は                         | 完了してい<br>ンから入学検定和の支<br>(ホームへ)を選択<br>ターネット出願<br>次へ」ボタンを選択し               | <ul> <li>ません。</li> <li>強い方法を選択してくだ<br/>にしてください。</li> <li>「「」」</li> <li>「」、「」、「」、「」、「」、「」、「」、「」、「」、「」、「」、「」、「」、「</li></ul> | ćav.<br>⊳⊐- <b>k 10</b> |                                                                                                    |         |

支払方法を選択すると表示されます。

支払方法を選択すると表示されます。

クレジットカード (VISA, Master, JCB, AMEX, Diners)

○ペイジー (ATM、ネットバンキング)

○本校在学生及び卒業生家族による検定料支払い免除

○ コンビニ (セブンイレブン, ファミリーマート, ローソン, ミニストップ, セイコーマート) ⑨志願者情報に間違いがなければ、
 登録をクリックしてください。
 登録後、修正については可能ですが、
 修正できない場合は、菊華高等学校まで
 ご連絡ください。

①-1「支払方法選択へ」をクリックすると、
 支払いへ進みます。誕生日の選択があるの
 で、登録した誕生日を入力してください。

10-2 検定料の支払い方法を選択して、手続きへ進んでください。

また、支払い手数料は志願者様負担となっ ておりますので、予めご了承ください。

### <注意>

<u>本校在校生および卒業生家族による検定料</u> <u>支払い免除</u>については、出願者登録データ の「検定料免除該当者情報」に登録してい る方が対象となりますので、登録をされた 方は、<u>他の支払い選択はせず</u>に、そこを選 択してください。

また、在校生・卒業生について確認が取れ ない場合は、菊華高等学校から確認の連絡 を致しますので、お間違いないようご登録 をお願いいたします。

次へ

事務手数料

合計

支扒方法

| 菊華高等          | <b>等学校インターネット出</b> 廓 | ā.           | ※ホ-     | -ム画    | 面(個人                  | 、のページ)       |
|---------------|----------------------|--------------|---------|--------|-----------------------|--------------|
| ※他のアカウ:<br>菊華 | ントで行った申込み情報を見る場合に    | ま、右上のメニ:     | ューからログア | ウトし、再度 | 鹿ログインしてく              |              |
| 菊華高等          | 争学校                  |              |         |        |                       |              |
|               | 受験種類                 | お知らせ         | 申込み番号   | 受験番号   | 入学検定料<br>支払い状況        | ダウンロード<br>書類 |
| 確認<br>修正      | ○○入試:普通科○○□-ス        | (1)<br>メール確認 | A0023   |        | <sub>未払い</sub><br>支払い | 願書下書き確認シート   |

「ホームへ」を選択すると、個人のページへ移動します。

中学校へ「願書確認下書きシート」を提出 しないといけない場合は、個人ページより ダウンロード書類から、印刷したものを提 出してください。

「支払い」を選択した場合は、<sup>①</sup>-2 へ移動 するので、支払い手続きへ進んでください。

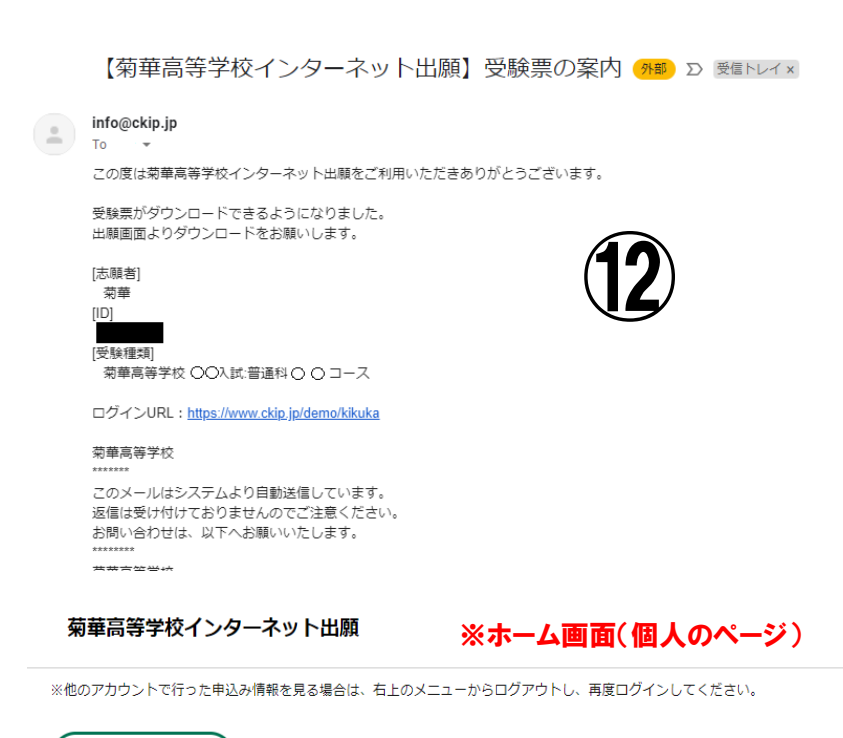

12受験票の印刷について

受験票は、検定料が支払い済みであり、 中学校からの調査書が届いている場合 に、出願期間開始日の20時以降に順次 システムから受験票案内のメールが登 録メールアドレスに届くので、印刷が可 能となります。

推薦出願期間:

令和4年1月19日(水)~1月21日(金) 一般出願期間:

令和4年1月24日(月)~1月28日(金)

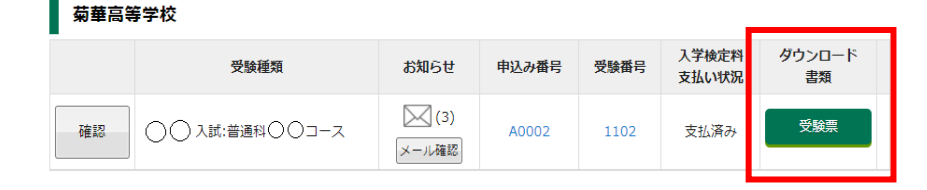

菊華

様